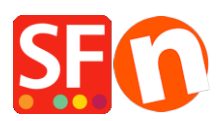

Base de connaissances > Expédition, Taxes (TVA) > LIVRAISONS | Configuration la livraison gratuite avec un «retrait en magasin uniquement»

## LIVRAISONS | Configuration la livraison gratuite avec un «retrait en magasin uniquement»

Elenor A. - 2021-08-01 - Expédition, Taxes (TVA)

Vous pouvez limiter les zones vers lesquelles vous «expédiez» vos produits et les visiteurs d'autres régions / pays ne pourront pas commander dans votre boutique ; ceci en définissant votre mode d'expédition. Veuillez suivre les étapes ci-dessous:

1. Lancez votre boutique dans ShopFactory.

2. Cliquez sur le bouton du menu déroulant Central -> Frais de livraison -> **Entrez mes propres frais de livraison** - (C'est la seule option que vous pouvez choisir pour pouvoir limiter la livraison à une certaine région).

3. Cliquez sur le bouton + pour ajouter une nouvelle méthode d'expédition. Par exemple, nommez le mode de livraison " Collecte locale uniquement - Livraison gratuite "

|               | 'Enter my own shippi                                                                                                    | ing charges'                         |                                                 |  |  |
|---------------|----------------------------------------------------------------------------------------------------|--------------------------------------|-------------------------------------------------|--|--|
| ٢             | This is the most powerful shipping category. You can charge shipping costs depending on where you ship to as<br>well as on product weight, price or quantity. You can also specify handling costs or maximum box weights or set<br>shipping charges on a per product level. |                                      |                                                 |  |  |
|               | Simply create and activa                                                                                                    | ate ALL the shipping methods you wan | It to offer on this page, then click on 'Next'. |  |  |
| How do you ch | arge shipping                                                                                                    |                                      |                                                 |  |  |
| Free Shipp    | ing                                                                                                    |                                      |                                                 |  |  |
| One price f   | or all                                                                                                    | A\$ 10.00                            |                                                 |  |  |
| Enter my o    | wn shipping charges                                                                                                    |                                      |                                                 |  |  |
| Use a prov    | ider                                                                                                    |                                      | Show shipping charge for product                |  |  |
| hipping met   | nod                                                                                                    |                                      |                                                 |  |  |
| Air           |                                                                                                    |                                      |                                                 |  |  |
| Express       |                                                                                                    |                                      |                                                 |  |  |
| Local Picku   | o Only - Free Shipping                                                                                                    |                                      |                                                 |  |  |
|               |                                                                                                    |                                      |                                                 |  |  |
|               |                                                                                                    |                                      |                                                 |  |  |
| ]             |                                                                                                    |                                      |                                                 |  |  |

4. Si vous souhaitez expédier uniquement dans une région locale, décochez la case " Reste du monde " pour désactiver les acheteurs internationaux.

5. Si vous souhaitez réduire la liste des états, modifiez la région locale existante en cliquant sur le

bouton Modifier - dans la colonne Sélectionné (à droite) - vous verrez les régions / états actifs, cliquez donc sur le bouton «supprimer tout» puis manuellement ajoutez un état de la colonne de gauche à la colonne de droite. Voir la capture d'écran:

|           | Here you define which countries are included in the region you are creating.<br>Simply move a country from the left window to the right window to assign it to the region. You can set up separate shipping charges for each region belonging to a shipping method later. |
|-----------|----------------------------------------------------------------------------------------------------|
|           | Available: These are the countries which are available for your selection. To add a country to the new region, dick on the country, then dick on the > button.                                                                                                    |
| Available | Name of Region                                                                                                    |
|           | Arkansas<br>California<br>Colorado<br>Connecticut<br>Delaware<br>District of Columbia<br>Rorida<br>Georgia<br>Hawaii<br>Idaho<br>Ilinois<br>Indiana<br>Luco                                                                                                    |
|           | OK Cancel Help                                                                                                    |

6. Cliquez sur le bouton OK - cliquez sur OK pour revenir à la boîte de dialogue principale d'expédition.

- 7. Cliquez sur le bouton Suivant.
- 8. Entrez une plage de livraison avec 0,00 frais de port:

| Shipping Charges |                                                                                                    |                                                                                             |                                                                                 |  |  |  |
|------------------|----------------------------------------------------------------------------------------------------|---------------------------------------------------------------------------------------------|---------------------------------------------------------------------------------|--|--|--|
| 3                | <ul> <li>Here you enter the costs you charge for the shipping methods you offer.</li> <li>In the 'Select a region' Window select a region belonging to a shipping method.</li> <li>If you cannot see the regions you have set up for a shipping method, click on the + next to the name of the shipping method.</li> <li>All charges you enter for any shipping method will now only apply to customers living in the region you have set up for a shipping apply to customers living in the region you have</li> </ul> |                                                                                             |                                                                                 |  |  |  |
| Select a region  | ckup Only - Free Shipping<br>al Region                                                                                                    | Local Pickup Only - Fre<br>How do you charge shippir<br>Calculate Charges<br>Apply Rates to | By price                                                                        |  |  |  |
|                  |                                                                                                    | From To<br>0.00 1,000,000<br>Charge<br>Price                                                | Charges: From - To Ranges<br>. A\$0.00<br>:s: From - To Ranges<br>range Charges |  |  |  |
|                  |                                                                                                    | Handling Costs                                                                              | A\$ 0.00 - [A\$ 1,000,000.] A\$ 0.00                                            |  |  |  |
|                  |                                                                                                    | Back                                                                                        | nish Cancel Help                                                                |  |  |  |

- 9. Cliquez sur Ok.
- 10. Cliquez sur Terminer.
- 11. Enregistrez et prévisualisez votre boutique.

Passez une commande test dans votre boutique. Sur la page de paiement, les acheteurs ne pourront que sélectionner votre état (région locale) comme lieu de livraison avec 0,00 frais de port. Les acheteurs qui souhaitent être livrés en dehors de votre État ne pourront pas finaliser le paiement.